## 项目主体页面布局设计

### 12.1 使用 Vue UI 创建项目

创建 Vue 前端工程的另外一种方便有效的方法是使用 Vue UI 图形化可视管理的 Vue 项目管理器,可以运行项目、打包项目,检查等操作。确定已安装如下前置环境:node.js、Vue-CLI 和 WebStorm。使用 Vue UI 创建项目步骤如下:

1. 安装最新的 Vue CLI

npm install -g @vue/cli

2. 安装成功后,可用 vue -V 命令查看已安装的 Vue CLI 版本

例如,本书安装的 Vue CLI 版本为@vue/cli 4.5.10。

3. 开启 vue ui 服务

使用快捷键 Win+R 打开 cmd 并输入以下命令: vue ui,即可在浏览器中打开 Vue 项目管理器,如图所示。

| ▼ [Beta] Vue 项目管理器 - Vue CL × +                                         | _    |     | ×            | :         |
|-------------------------------------------------------------------------|------|-----|--------------|-----------|
| $\leftrightarrow$ $\rightarrow$ C $\odot$ localhost:8000/project/select | ☆    | ≣ ( | 9:           | Cardon Co |
| Vue 项目管理器                                                               |      |     | 0            |           |
| □ □ □ □ □ □ □ □ □ □ □ □ □ □ □ □ □ □ □                                   |      |     |              |           |
|                                                                         |      |     |              |           |
| $\bigcirc$                                                              |      |     |              |           |
| 没有项目                                                                    |      |     |              |           |
| ★ (无当前项目) C:\Users\Administrator                                        | 22 🕚 | ĕ   | <b>⊡</b> ₹ 4 | 9         |

图 12-1 Vue 项目管理器

#### 4. 创建项目

单击"创建"按钮,选择要创建的项目目录,点击"在此创建新项目"按钮,输入项目 名称"Vue hyit",包管理器选择"npm",Git 命令填写 init project,点击下一步,如图所示。

| $\rightarrow$ C () localhos | t:8000/project/create                 | ☆ | ≡J ( | θ | : |
|-----------------------------|---------------------------------------|---|------|---|---|
|                             | 创建新项目                                 |   |      |   |   |
|                             | ⇒ 详情 🔮 预设 🚶 功能 🖸 配置                   |   |      |   |   |
|                             | 项目义件夹                                 |   |      |   |   |
|                             | 🖿 vue_hyit                            |   |      |   |   |
|                             | D:/Vue/Vuejs/vue_hyit                 |   |      |   |   |
|                             | 包管理器                                  |   |      |   |   |
|                             | npm ~                                 |   |      |   |   |
|                             | 更多选项<br>若目标文件夹已存在则将其覆盖<br>无新手指引的脚手架项目 |   |      |   |   |
|                             | Git                                   |   |      |   |   |
|                             |                                       |   |      |   |   |

#### 图 12-2 创建项目详情页面

在"预设"面板中选择"手动配置项目",之后进入"功能"面板,选中其中项目必须的四项: Babel、Router 和使用配置文件,若在项目开发过程之后需要安装其他项,也可以通过安装插件方法增加。在"配置"面板中的设置为默认选项。

| → C U localhost:8000/project/create                                                           |                      |      |      | Q | Ŷ | = 6 |
|-----------------------------------------------------------------------------------------------|----------------------|------|------|---|---|-----|
|                                                                                               | 创建                   | 新项目  |      |   |   |     |
| =                                                                                             | 🛙 详情 🛛 🛇 預设          | 👗 功能 | ☑ 配置 |   |   |     |
| Babel<br>Transpile modern JavaScript to older versions (for compa                             | atibility) 🖸 查看详情    |      |      |   |   |     |
| TypeScript<br>Add support for the TypeScript language 🛛 查看详情                                  |                      |      |      |   |   | ٠   |
| Progressive Web App (PWA) Support<br>Improve performances with features like Web manifest and | nd Service workers 🗹 | 查看详情 |      |   |   | ٠   |
| Router<br>Structure the app with dynamic pages 🗹 查看详情                                         |                      |      |      |   |   |     |
| Vuex<br>Manage the app state with a centralized store 🛽 查看详                                   | 情                    |      |      |   |   | ٠   |
| CSS Pre-processors<br>Add support for CSS pre-processors like Sass, Less or S                 | itylus 🗹 查看详情        |      |      |   |   | ٠   |
| Linter / Formatter<br>Check and enforce code quality with ESLint or Prettier                  | ] 查看详情               |      |      |   |   | •   |
| Unit Testing<br>Add a Unit Testing solution like Jest or Mocha 🗹 查看详                          | 情                    |      |      |   |   | •   |
| E2E Testing<br>Add an End-to-End testing solution to the app like Cypres                      | ss or Nightwatch 🗹 💈 | 意看详情 |      |   |   | •   |
| 使用配置文件<br>将插件的配置保存在各自的配置文件(比如 'babelrc')中,                                                    |                      |      |      |   |   |     |

图 12-3 配置功能面板

#### 5. 添加 element-ui 插件

项目创建成功之后,选中左侧导航栏的"插件"选项卡,单击右上角"添加插件",如 图所示,选择"vue-cli-plugin-element"插件,单击右下角"安装 vue-cli-plugin-element"按钮。

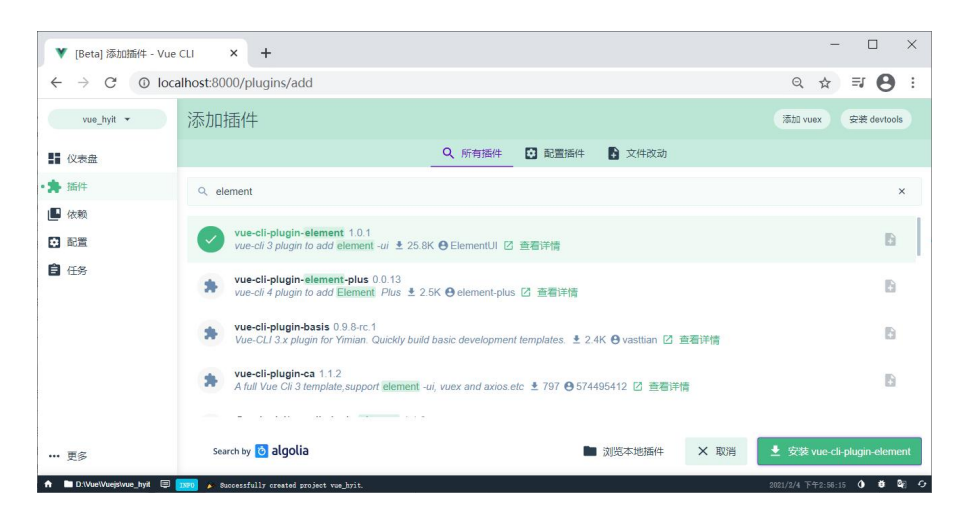

图 12-4 添加插件

插件 element-ui 安装成功之后,按默认方式进行配置即可。在项目的 src→plugins→ element.js 文件中自动添加的代码如下,可以自动导入安装的 element 插件。

import Vue from 'vue'

import Element from 'element-ui'

import 'element-ui/lib/theme-chalk/index.css'

Vue.use(Element)

6. 安装网络模块 axios

选中左侧导航栏的"依赖"选项卡,单击右上角"安装依赖",在运行依赖中查找到 axios 最新版本 "axios 0.21.1",单击右下角 "安装 axios" 按钮如图所示。

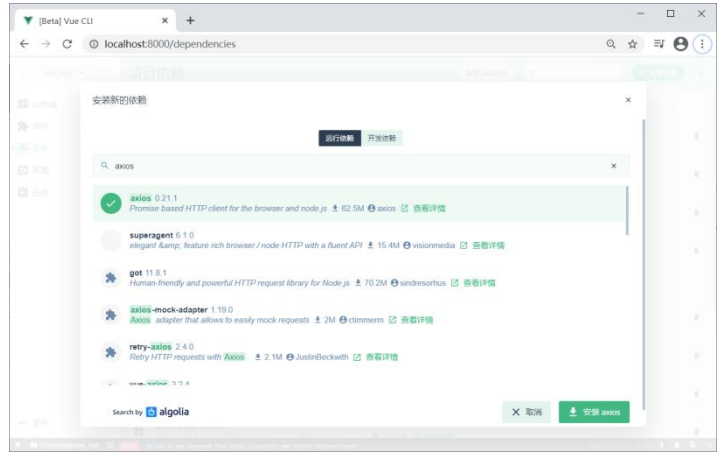

图 12-5 安装 axios 依赖

项目成功创建后,在 src→components 路径下分别添加主页组件 Home.vue 和登录组件 Login.vue,在 src→assets 路径下分别添加 css 和 img 文件夹用于存放样式文件和图片,项目 目录如图所示。

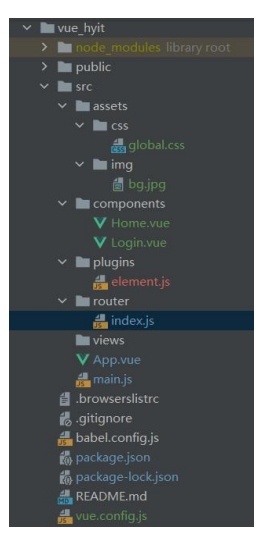

图 12-6 安装 axios 依赖

# 12.2 项目后台登录页面布局

后台登录效果如图所示。

| ♥ vue_hyit                                   | × +                        | -                          |     | × |
|----------------------------------------------|----------------------------|----------------------------|-----|---|
| $\leftrightarrow$ $\rightarrow$ C $\odot$ lo | calhost:8080/#/login       | Q, •                       | ÷ 0 | : |
|                                              | 学科专业—体化建设管理平台<br>Admin<br> | 让工作更简单<br>Make work easier |     |   |
|                                              |                            |                            |     |   |
|                                              |                            |                            |     |   |
|                                              |                            |                            |     |   |

图 12-7 登录效果图

配置项目入口文件 main.js 1. import Vue from 'vue' import App from './App.vue' import router from './router' import './plugins/element.js' import '@/assets/css/global.css' //导入全局样式文件 *import axios from 'axios'* //导入网络请求 //把包 axios 挂载到 Vue 的原型对象上,这样每个 Vue 组件都可以通过 this 直接访问到 \$http,从而发起网络请求 Vue.prototype.\$http=axios //配置本地网络请求的根路径 axios.defaults.baseURL='http://127.0.0.1:8888/api/private/v1/' Vue.config.productionTip = false new Vue({

```
router,
render: h => h(App)
}).$mount('#app')
```

```
2. 配置网络请求
```

在 src→router→index.js 中配置项目内页面跳转的路由,当前只配置登录页与主页之间 的路由关系, index.js 中代码如下:

import Vue from 'vue'

import VueRouter from 'vue-router'
import Login from '@/components/Login.vue'
import Home from '@/components/Home.vue'

Vue.use(VueRouter)

```
const routes = [
  {
    path: '/',
    redirect: '/login'
  },
  {
    path: '/login',
    component:Login
   },
  {
    path: '/home',
    component:Home
  }
]
const router = new VueRouter({
  routes
})
```

export default router

3. 设计登录组件

应用表单数据对象属性:model="loginForm"进行表单数据的绑定,应用表单验证规则属性:rules="loginFormRules"进行表单数据的预验证;应用表单方法 resetFields 对整个表单进行 重置,将所有字段值重置为初始值并移除校验结果,应用表单方法 validate 对整个表单进行 校验,参数为一个回调函数。该回调函数会在校验结束后被调用,并传入两个参数:是否校 验成功和未通过校验的字段。若不传入回调函数,则会返回一个 promise。登录组件 Login.vue 中代码如下:

<template> <div class="login container">

```
<div class="login box">
           <h1>学科专业一体化建设管理平台</h1>
           <el-form
                      ref="loginFormRef"
                                           :model="loginForm"
                                                                :rules="loginFormRules"
label-width="0px" class="login form">
             <el-form-item prop="username" class="username">
               <el-input
                          v-model="loginForm.username"
                                                          prefix-icon="el-icon-user-solid"
class="username"></el-input>
             </el-form-item>
             <el-form-item prop="password">
               <el-input
                             v-model="loginForm.password"
                                                               prefix-icon="el-icon-lock"
type="password" class="password"></el-input>
             </el-form-item>
             <el-form-item class="btns">
               <el-button type="primary" @click="login" class="login">登录</el-button>
               <el-button type="info" @click="resetLoginForm" class="reset">重置
               </el-button>
             </el-form-item>
          </el-form>
        </div>
      </div>
    </template>
    <script>
    export default {
      name: "Login",
      data() {
        return {
          //这是登录表单的数据绑定对象
          loginForm:{
             username: 'Admin',
             password: '123456'
           },
          //这是表单的验证规则对象
           loginFormRules:{
             //验证用户名是否合法
             username:[
               { required: true, message: '请输入登录用户名', trigger: 'blur' },
               { min: 3, max: 10, message: '长度在 3 到 10 个字符', trigger: 'blur' }
             ],
             //验证密码是否合法
             password:[
               { required: true, message: '请输入登录密码', trigger: 'blur' },
               { min: 3, max: 15, message: '长度在 6 到 15 个字符', trigger: 'blur' }
             1
```

```
}
    }
  },
  methods: {
    //重置按钮,重置登录表单
    resetLoginForm() {
      this.$refs.loginFormRef.resetFields();
    },
    login() {
      //根据对登录表单内容的预验证结果确定是否发起网络请求
      this.$refs.loginFormRef.validate(async valid => {
        if (!valid) return; //校验失败,不发起网络请求
        //校验成功,发起网络请求
        const {data: res}=await this.$http.post("login", this.loginForm);
        //if (res.meta.status!==200) return console.log("登录失败");
        if (res.meta.status!==200) return this.$message.error("登录失败");
        //console.log("登录成功");
        this.$message.success("登录成功,正在跳转...");
        //将登录成功后的 token 保存到客户端的 sessionStorage 中
        window.sessionStorage.setItem("token",res.data.token);
        //通过路由的设置跳转到路由地址项目主页/home
        this.$router.push("/home");
      });
    }
  }
}
</script>
<style scoped>
  .login container{
    background-color: #d9edf7;
    height: 100%;
    background-image: url("~assets/img/bg.jpg");
    background-size: cover;
    background-position: center;
  }
  .login_box{
    width: 650px;
    height: 400px;
    background-color: #d9edf7;
    border-radius: 3px;
    position: absolute;
    left: 12%;
    top:23%;
```

```
}
  .btns{
    display: flex;
    justify-content: center;
  }
  .login form{
    position: absolute;
    bottom: 100px;
    width: 100%;
    padding: 0 20px;
    box-sizing: border-box;
  }
  .username,.password,.login,.reset{
   font-size: 20px;
  }
</style>
```

4. 路由导航控制访问权限

vue-router 提供的导航守卫主要用来通过跳转或取消的方式守卫导航。可以通过全局、 单个路由独享或者组件级的植入路由导航过程中。方法 router.beforeEach()一般用于进入页面 的限制,例如若没有登录系统就不能进入其他某些页面,只有登录系统之后才有权限查看某 些页面,即路由拦截。如果用户没有登录,但是直接通过 URL 访问特定页面,需要重新导 航到登录页面。方法 router.beforeEach()的三个参数如下:

to:即将要进入的目标路由对象,这个对象中包含 name、params、meta 等属性;

from: 当前导航正要离开的路由,这个对象中包含 name、params、meta 等属性; next: 执行效果依赖 next 方法的调用参数。确保 next 函数在任何给定的导航守卫中都 被严格调用一次。

- next(): 导航的状态就是 confirmed (确认的);
- next(false): 中断当前的导航。如果浏览器的 URL 改变了 (可能是用户手动或者浏览器 后退按钮), 那么 URL 地址会重置到 from 路由对应的地址;
- next('/') 或者 next({ path: '/' }): 跳转到一个不同的地址。当前的导航被中断,然后进行 一个新的导航。可以向 next 传递任意位置对象,且允许设置诸如 replace: true、name: 'home' 之类的选项以及任何用在 router-link 的 to prop 或 router.push 中的选项;
- next(error): (2.4.0+) 如果传入 next 的参数是一个 Error 实例,则导航会被终止且该错误会被传递给 router.onError() 注册过的回调。

在 src→router→index.js 中添加路由导航守卫,若没有登录系统,token 值为空时用户无 法访问除登录页面之外的页面,代码如下,登录成功后首页如图所示,在 Application 中可 以查看保存的 token 值。

// 挂载路由导航守卫

router.beforeEach((to, from, next) => {

// to 将要访问的路径

// from 代表从哪个路径跳转而来

// next 是一个函数,表示放行

// next() 放行 next('/login') 表示强制跳转

```
if (to.path === '/login') return next()
const tokenStr = window.sessionStorage.getItem('token') // getItem 获取 token
if (!tokenStr) return next('/login')
next()
})
```

export default router

| ۷            | VL             | ue_hyit   |             |         |       |       | ×      | +     |         |      |           |        |          |      |          |    |         |      |            |         |          |          |          |           |         |          |        | -      | 0     | כ      | × |
|--------------|----------------|-----------|-------------|---------|-------|-------|--------|-------|---------|------|-----------|--------|----------|------|----------|----|---------|------|------------|---------|----------|----------|----------|-----------|---------|----------|--------|--------|-------|--------|---|
| ÷            | -              | C         | C           | ) lo    | calh  | ost:8 | 080/#  | t/hor | ne      |      |           |        |          |      |          |    |         |      |            |         |          |          |          |           |         |          | Q      | ☆      | ≡J    | Θ      | : |
| Home         |                | 選出        |             |         |       |       |        |       |         |      |           |        | 0 2      | 录成功  |          |    |         |      |            |         |          |          |          |           |         |          |        |        |       |        |   |
|              |                |           |             |         |       |       |        |       |         |      |           |        |          |      |          |    |         |      |            |         |          |          |          |           |         |          |        |        |       |        |   |
|              |                |           |             |         |       |       |        |       |         |      |           |        |          |      |          |    |         |      |            |         |          |          |          |           |         |          |        |        |       |        |   |
|              |                |           |             |         |       |       |        |       |         |      |           |        |          |      |          |    |         |      |            |         |          |          |          |           |         |          |        |        |       |        |   |
|              |                |           |             |         |       |       |        |       |         |      |           |        |          |      |          |    |         |      |            |         |          |          |          |           |         |          |        |        |       |        |   |
|              |                |           |             |         |       |       |        |       |         |      |           |        |          |      |          |    |         |      |            |         |          |          |          |           |         |          |        |        |       |        |   |
|              |                |           |             |         |       |       |        |       |         |      |           |        |          |      |          |    |         |      |            |         |          |          |          |           |         |          |        |        |       |        |   |
| GR (         | 6              | Elen      | nents       |         | Conse | le    | Source | es    | Network | c Pe | rformance | Memory | Applicat | tion | Security |    | Lightho | use  |            |         |          |          |          |           |         |          |        |        | 10    | : :    | × |
| Appli        | cati           | on        |             |         |       | ^     | C Filt | ter   |         |      |           |        |          |      |          |    |         | 0    | ×          |         |          |          |          |           |         |          |        |        |       |        |   |
|              | M              | anifest   |             |         |       | K     | ey     |       |         |      |           |        |          |      |          |    |         |      | Value      |         |          |          |          |           |         |          |        |        |       |        |   |
| *            | Se             | envice Wo | rkers<br>ae |         |       | to    | ken    |       |         |      |           |        |          |      |          |    |         |      | Bearer ey. | JhbGciC | DÜIUzI1N | isInR5cC | 16lkpXVC | 19.eyJ1aV | VQiOjUw | MCwicmlk | ljowLC | JpYXQi | OjE2M | TI1MT. |   |
| -            |                |           | 90          |         |       |       |        |       |         |      |           |        |          |      |          |    |         |      |            |         |          |          |          |           |         |          |        |        |       |        |   |
| > 11<br>> 11 | ge<br>Lo<br>Se | cal Stora | ge<br>prage |         |       |       |        |       |         |      |           |        |          |      |          | Se | elect a | valu | e to p     | revie   | ew       |          |          |           |         |          |        |        |       |        |   |
| 0            | i Ini<br>W     | eb SOI    | carho       | stealut | 10    | •     |        |       |         |      |           |        |          |      |          |    |         |      |            |         |          |          |          |           |         |          |        |        |       |        |   |

图 12-8 登录成功后首页

#### 5. 实现退出系统功能

基于 token 的方式实现系统退出比较简单,应用 clear()方法销毁本地 token 即可。这样, 后续的请求就不会携带 token,必须重新登录生成一个新的 token 之后才可以访问页面。在 系统首页 Home.vue 组件中新增退出按钮实现系统退出,代码如下。

```
<template>
  <div>
    Home
    <el-button type="info" @click="logout">退出</el-button>
  </div>
</template>
<script>
  export default {
  name: "Home",
    methods: {
       logout() {
         window.sessionStorage.clear()
         this.$router.push('/login')
       }
     }
  }
</script>
```

## 12.3 项目后台主页布局

### 12.3.1 后台主页整体布局

应用 ElementUI 中的 Container 布局容器提供的页面主体布局样例选择一种布局方式, 在首页 Home.vue 中添加页面布局代码:

<template>

<el-container>
<!--页面头部区域-→
<el-header>Header
<el-button type="info" @click="logout">退出</el-button>
</el-header>
<!-- 页面主体区域-→
<el-container>
<!--侧边栏-→
<el-aside width="200px">Aside</el-aside>
<!--页面右侧主体内容-→
<el-container>

<el-main>Main</el-main>

</el-container>

</el-container>

<!--页面底部区域-→

<el-footer>Footer</el-footer>

</el-container>

#### </template>

为了便于在界面设计过程中观察页面中每部分的布局,暂时为页面中每个区域设置背景 色,如图所示,在系统首页 src→components→Home.vue 组件中的布局代码如下:

#### <template>

```
<el-container>
<!--页面头部区域-→
<el-header>Header
<el-button type="info" @click="logout">退出</el-button>
</el-header>
<!--页面主体区域-→
<el-container>
<!--侧边栏-→
<el-aside width="200px">Aside</el-aside>
<!--页面右侧主体内容-→
<el-container>
</el-container>
</el-container>
</el-container>
</el-container>
</el-container>
</el-container>
</el-container>
</el-container>
</el-container>
</el-container>
</el-container>
</el-container>
</el-container>
</el-container>
</el-container>
</el-container>
</el-container>
</el-container>
</el-container>
</el-container>
</el-container>
</el-container>
</el-container>
</el-container>
</el-container>
</el-container>
</el-container>
</el-container>
</el-container>
</el-container>
</el-container>
</el-container>
</el-container>
</el-container>
</el-container>
</el-container>
</el-container>
</el-container>
</el-container>
</el-container>
</el-container>
</el-container>
</el-container>
</el-container>
</el-container>
</el-container>
</el-container>
</el-container>
</el-container>
</el-container>
</el-container>
</el-container>
</el-container>
</el-container>
</el-container>
</el-container>
</el-container>
</el-container>
</el-container>
</el-container>
</el-container>
</el-container>
</el-container>
</el-container>
</el-container>
</el-container>
</el-container>
</el-container>
</el-container>
</el-container>
</el-container>
</el-container>
</el-container>
</el-container>
</el-container>
</el-container>
</el-container>
</el-container>
</el-container>
</el-container>
</el-container>
</el-container>
</el-container>
</el-container>
</el-container>
</el-container>
</el-container>
</el-container>
</el-container>
</el-container>
</el-container>
</el-container>
</el-container>
</el-container>
</el-container>
</el-container>
</el-container>
</el-container>
</el-container>
</el-container>
</el-container>
</el-container>
</el-container>
</el-container>
</el-container>
</el-container>
</el-container>
</el-container>
</el-container>
</el-container>
</el-container>
</el-container>
</el-container>
</el-container
```

<el-footer>Footer</el-footer>

</el-container> </template> <style scoped> .el-header {background-color: #1e9fff;} .el-aside {background-color: #5fb878;} .el-main {background-color: #dee1e6;} .el-footer {background-color: #44495d;} </style>

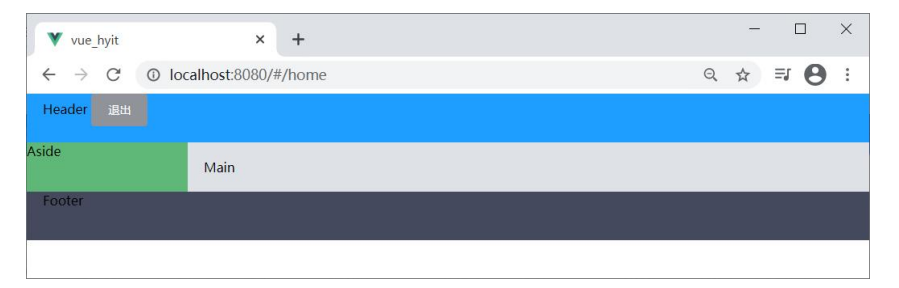

#### 图 12-9 系统首页布局

通过浏览器的 Elements 选项卡,可以查看到类 el-container 高度没有设置高度全屏,因此设置最外层的 el-container 高度为 100%,系统首页布局如图所示。

<template>

```
<el-container class="home-container">
<!--页面头部区域-→
...
</el-container>
</template>
<style scoped>
.home-container{height: 100%;}
...
</style>
```

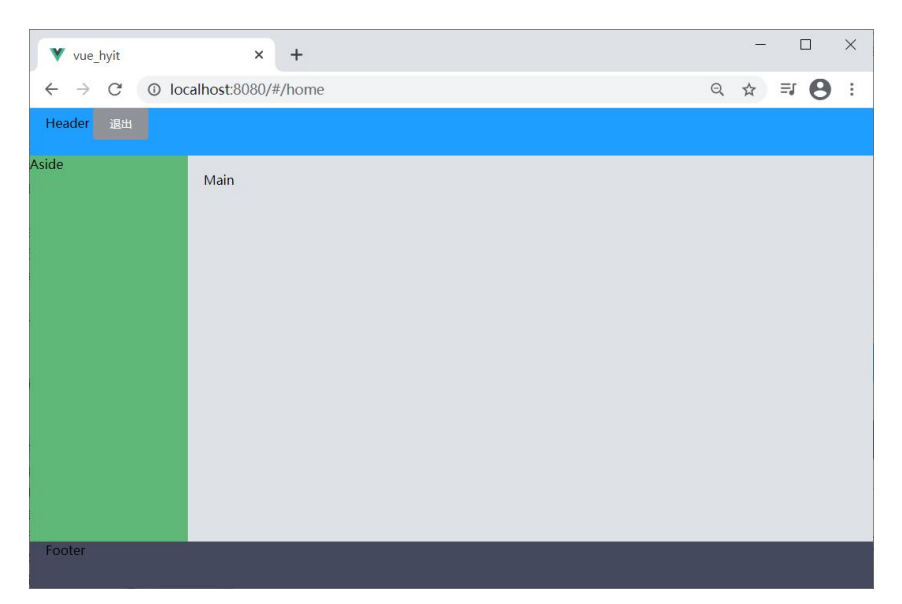

图 12-10 系统首页布局

### 12.3.2 系统首页 header 部分布局

系统首页 header 部分布局主要涉及样式设计,在系统首页 src→components→Home.vue 组件中页面头部区域的布局代码如下,系统首页 header 部分布局如图所示。

```
<!--页面头部区域-→
    <el-header>
      <div>
         <img src="~assets/img/hyit_logo.png" height="95px">
         <span>学科专业一体化建设管理平台</span>
      </div>
      <el-button type="info" @click="logout">退出</el-button>
    </el-header>
<style scoped>
  .home-container{height: 100%;}
  .el-header{
    background-color: #1e9fff;
    display: flex;
    justify-content: space-between;
    align-items: center;
    color: #fff;
    font-size: 40px;
    height: 100px !important;
  }
  .el-header div
  {
    display: flex;
    align-items: center;
  }
```

```
.el-header div span
{
    margin-left: 20px;
}
.el-aside {background-color: #5fb878;}
.el-main {background-color: #dee1e6;}
.el-footer {background-color: #44495d;}
</style>
```

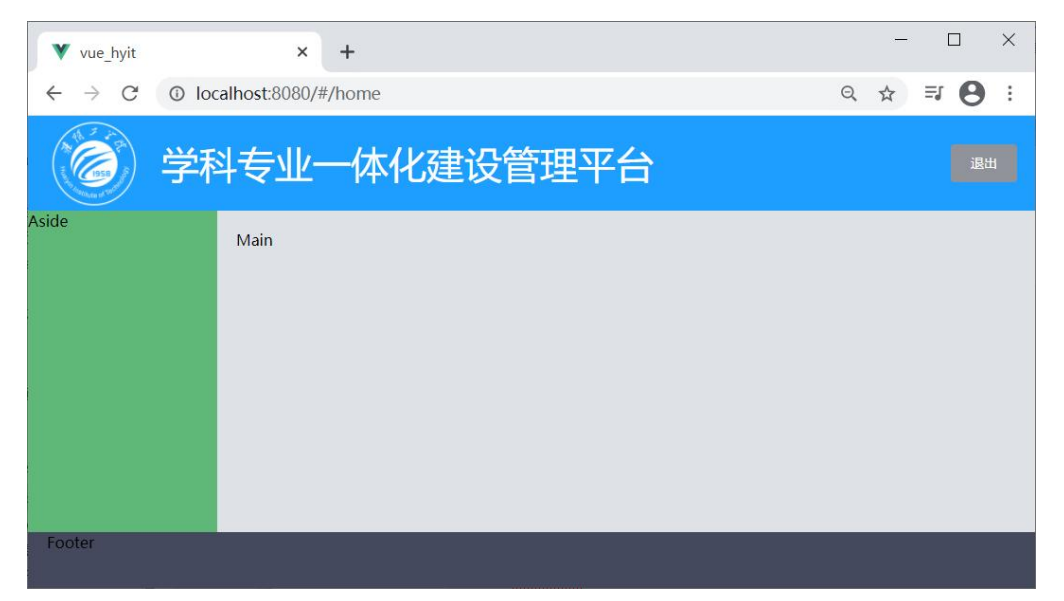

图 12-11 系统首页 header 部分布局

### 12.3.3 首页左侧 Aside 菜单栏布局

1. 左侧导航栏布局

ElementUI 提供了为网站提供导航功能的菜单: NavMenu 导航菜单。通过 el-menu-item-group 组件可以实现菜单进行分组,分组名可以通过 title 属性直接设定,也可 以通过具名 slot 设定。应用 ElementUI 提供的自定义颜色模板设计系统首页左侧导航栏,由 于导航数据需要从后台获取,因此只设计一个一级菜单和一个二级菜单,Home.vue 组件侧 边栏部分设计如下:

```
<!--二级菜单-→
<el-menu-item index="1-4">
<template slot="title">
<i class="el-icon-location"></i>
<span>二级菜单</span>
</template>
</el-menu-item>
</el-submenu>
</el-aside>
```

| Vue_hyit  | × +                   | - 🗆 X            |
|-----------|-----------------------|------------------|
| ← → C ③ I | localhost:8080/#/home | Q ☆ <b>₹ 8</b> : |
| () 学      | 科专业一体化建设管理平台          | 退出               |
| ◎ —级菜单 ^  | Main                  |                  |
| ◎ 二级菜单    |                       |                  |
|           |                       |                  |
|           |                       |                  |
|           |                       |                  |
| Footer    |                       |                  |

图 12-12 导航栏设计页面

2. 通过接口获取菜单数据

在项目入口文件 main.js 中通过 axios 请求拦截器添加 token, 保证拥有获取数据的权限, 在文件 main.js 中添加如下代码:

// axios 请求拦截

```
axios.interceptors.request.use(config => {
```

// 为请求头对象, 添加 Token 验证的 Authorization 字段

```
config.headers.Authorization = window.sessionStorage.getItem('token')
```

return config

})

```
3. 发起网络请求获取菜单数据
```

在 Home.vue 组件中通过 v-for 双层循环分别进行一级菜单和二级菜单的渲染,通过路由相关属性启用菜单的路由功能,Home.vue 中新增代码如下。

<script>

```
export default {
name: "Home",
data() {
    return {
            //  左侧菜单数据
            menulist: []
            }
        },
```

```
created() {
       this.getMenuList()
    },
    methods: {
       logout() {
         window.sessionStorage.clear()
         this.$router.push('/login')
       },
       // 获取所有的菜单
       async getMenuList() {
         const { data: res } = await this.$http.get('menus')
         if (res.meta.status !== 200) return this.$message.error(res.meta.msg)
         this.menulist = res.data
         console.log(res)
       }
    }
  }
</script>
```

其中,NavMenu 组件的 Menu 属性 unique-opened 可以设置是否只保持一个子菜单的展 开;属性 router 用于开启菜单的路由链接,即是否使用 vue-router 的模式,启用该模式会在 激活导航时以 index 作为 path 进行路由跳转。

```
<el-aside width="200px">
<el-menu
```

```
background-color="#545c64"
                  text-color="#fff"
                  active-text-color="#ffd04b" unique-opened router>
                <!--一级菜单-→
                <el-submenu :index="item.id + ' ''' v-for="item in menulist" :key="item.id">
                  <template slot="title">
                    <i class="el-icon-user-solid"></i>
                    <span>{{item.authName}}</span>
                  </template>
                  <!--二级菜单-→
                  <el-menu-item :index="'/' + subItem.path" v-for="subItem in
item.children" :key="subItem.id">
                    <template slot="title">
                       <i class="el-icon-menu"></i>
                       <span>{{subItem.authName}}</span>
                    </template>
```

```
</el-menu-item>
```

```
</el-submenu>
```

```
</el-menu>
```

```
</el-aside>
```

| ▼ vue_hyit × +                                              | - 🗆 ×      |
|-------------------------------------------------------------|------------|
| $\leftrightarrow$ $\rightarrow$ C ( ) localhost:8080/#/home | ् ☆ इ 😝 :  |
| 学科专业一体化建设管理                                                 | <b>₽平台</b> |
| ≗ 用户管理    ^  Main                                           |            |
| ■ 用户列表                                                      |            |
| ▲ 权限管理 へ                                                    |            |
| ● 角色列表                                                      |            |
| ↓<br>■                                                      |            |
| ▲ 教学工作管理 ^                                                  |            |
| ·····································                       |            |
| ■ 分类参数                                                      |            |
| III 教学文件分 <del>关</del>                                      |            |
| ▲ 科研工作管理 ~                                                  |            |
| ▲ 数据统计 ~                                                    |            |
| Footer                                                      |            |

### 图 12-13 左侧导航栏页面

设置.el-menu 右侧边框值为 none, 消除左侧导航栏边框参差不齐的情况。

.el-menu{
 border-right: none;
}

12.3.4 用户列表管理设计

1. 路由设置

新建组件 src→components→user→Users.vue 用于用户管理,在路由配置文件 src→router →index.js 中设置 home 子页面的路由信息。

import Vue from 'vue'

import VueRouter from 'vue-router'
import Login from '@/components/Login.vue'
import Home from '@/components/Home.vue'
import Users from '@/components/user/Users.vue'

```
Vue.use(VueRouter)
```

```
const routes = [
    {
        path: '/',
        redirect: '/login'
    },
    {
        path: '/login',
        component:Login
    },
```

```
{
    path: '/home',
    component: Home,
    redirect: '/users',
    children: [
        { path: '/users', component: Users }
        ]
}
]
```

在 src→components→Home.vue 组件中增加路由占位符,从而显示用户管理组件,如图 所示。

```
<!--页面右侧主体内容-→
<el-container>
<el-main>
<router-view></router-view>
</el-main>
</el-container>
```

| ▼ vue_hyit  | × +                        | - | [  |   | ×   |
|-------------|----------------------------|---|----|---|-----|
| ← → C ▲ 不安全 | 192.168.0.104:8080/#/users | ☆ | ≡ſ | θ | :   |
| () 学        | 科专业一体化建设管理平台               |   | 退  | 出 |     |
| ▲ 用户管理      | 田白營理组件                     |   |    |   |     |
| ■ 用户列表      |                            |   |    |   |     |
| ▲ 权限管理      |                            |   |    |   |     |
| 💄 教学工作管理    |                            |   |    |   |     |
| ▲ 科研工作管理    |                            |   |    |   |     |
| ≗数据统计       |                            |   |    |   |     |
| Footer      |                            |   |    |   | l - |

#### 图 12-14 用户管理页面

```
2. 用户管理页面导航设计
```

ElementUI 提供的 Breadcrumb 面包屑组件显示当前页面的路径,快速返回之前的任意 页面。通过设置 separator-class 可使用相应的 iconfont 作为分隔符,注意这将使 separator 设 置失效。在组件 src→components→user→Users.vue 中添加面包屑组件代码:

<div>

```
<el-breadcrumb separator-class="el-icon-arrow-right">
```

```
<el-breadcrumb-item :to="{ path: '/home' }">首页</el-breadcrumb-item>
```

```
<el-breadcrumb-item>用户管理</el-breadcrumb-item>
```

```
<el-breadcrumb-item>用户列表</el-breadcrumb-item>
```

```
</el-breadcrumb>
```

</div>

3. 用户列表设计

ElementUI 提供的 Card 卡片组件,可以将用户列表信息聚合在卡片容器中展示。应用 <el-row>组件布局用户列表内的布局, Row 组件提供 gutter 属性指定每一栏之间的间隔, 默认间隔为 0。

Table 表格用于展示多条结构类似的数据,可对数据进行排序、筛选、对比或其他自定 义操作,这里用于显示用户列表组件,当 el-table 元素中注入 data 对象数组后,在 el-table-column 中用 prop 属性来对应对象中的键名即可填入数据,用 label 属性来定义表格 的列名,使用 width 属性定义列宽。

应用 Switch 开关组件设计用户状态, Switch 开关表示两种相互对立的状态间的切换, 一般用于触发状态的开和关。绑定 v-model 到一个 Boolean 类型的变量。可以使用 active-color 属性与 inactive-color 属性来设置开关的背景色。

Pagination 分页组件用于当数据量过多时,使用分页分解数据。设置 layout,表示需要 显示的内容,用逗号分隔,布局元素会依次显示。prev表示上一页,next为下一页,pager 表示页码列表,除此以外还提供了 jumper 和 total,size 和特殊的布局符号→,→后的元素 会靠右显示,jumper 表示跳页元素,total 表示总条目数,size 用于设置每页显示的页码数量。 size-change 和 current-change 事件用于处理页码大小和当前页变动时候触发的事件。 page-sizes 接受一个整型数组,数组元素为展示的选择每页项目显示个数的选项,[100,200, 300,400]表示四个选项,每页显示 100 个、200 个、300 个或者 400 个。

4. 弹出对话框设计

ElementUI 提供的 Dialog 对话框,在保留当前页面状态的情况下,告知用户并承载相关操作。Dialog 弹出一个对话框,适合需要定制性更大的场景。Dialog 组件的内容可以是任意的,可以是表格或表单。before-close 仅当用户通过点击关闭图标或遮罩关闭 Dialog 时起效。如果在 footer 具名 slot 里添加了用于关闭 Dialog 的按钮,那么可以在按钮的点击回调函数里加入 before-close 的相关逻辑。Dialog 对话框的 visible 属性是否显示 Dialog,支持.sync 修饰符。

在组件 src→components→user→Users.vue 中添加用户列表布局代码: <el-card> <!-- 搜索与添加区域 -→ <el-row :gutter="20"> <el-col :span="8"> //使用 clearable 属性可以设置为一个可清空的输入框 //在点击由 clearable 属性生成的清空按钮时触发 clear 事件 <el-input placeholder="请输入内容" v-model="queryInfo.query" clearable @clear="getUserList"> <el-button slot="append" icon="el-icon-search" @click="getUserList"> </el-button> </el-input> </el-col> <el-col :span="4"> <el-button type="primary" @click="addDialogVisible = true">添加用户 </el-button> </el-col> </el-row> <!-- 用户列表区域 -→

```
<el-table :data="userlist" border stripe>
             <el-table-column type="index"></el-table-column>//添加索引列
             <el-table-column label="姓名" prop="username"></el-table-column>
             <el-table-column label="邮箱" prop="email"></el-table-column>
             <el-table-column label="电话" prop="mobile"></el-table-column>
             <el-table-column label="角色" prop="role name"></el-table-column>
             <el-table-column label="状态"> //设计状态列
               <template slot-scope="scope">
                 <el-switch v-model="scope.row.mg_state"
                    @change="userStateChanged(scope.row)">
                 </el-switch>
               </template>
             </el-table-column>
             <el-table-column label="操作" width="180px">
               <template slot-scope="scope">
                 <!-- 修改按钮 -→
                 <el-button type="primary" icon="el-icon-edit" size="mini"></el-button>
                 <!-- 删除按钮 -→
                 <el-button type="danger" icon="el-icon-delete" size="mini"></el-button>
                 <!-- 分配角色按钮 -→
                 <el-tooltip effect="dark" content="分配角色"
                      placement="top" :enterable="false">
                    <el-button type="warning" icon="el-icon-setting" size="mini"></el-button>
                 </el-tooltip>
               </template>
             </el-table-column>
           </el-table>
          <!-- 分页区域 -→
          <el-pagination @size-change="handleSizeChange"
    @current-change="handleCurrentChange" :current-page="queryInfo.pagenum"
    :page-sizes="[1, 2, 5, 10]" :page-size="queryInfo.pagesize"
    layout="total, sizes, prev, pager, next, jumper" :total="total">
           </el-pagination>
        </el-card>
    <!-- 添加用户的对话框 -→
        <el-dialog title=" 添 加 用 户 " :visible.sync="addDialogVisible" width="50%"
@close="addDialogClosed">
          <!-- 内容主体区域 -→
          <el-form :model="addForm" :rules="addFormRules"
    ref="addFormRef" label-width="70px">
             <el-form-item label="用户名" prop="username">
               <el-input v-model="addForm.username"></el-input>
             </el-form-item>
```

```
<el-form-item label="密码" prop="password">
             <el-input v-model="addForm.password"></el-input>
           </el-form-item>
           <el-form-item label="邮箱" prop="email">
             <el-input v-model="addForm.email"></el-input>
           </el-form-item>
           <el-form-item label="手机" prop="mobile">
             <el-input v-model="addForm.mobile"></el-input>
           </el-form-item>
         </el-form>
         <!-- 对话框的底部区域 -→
         <span slot="footer" class="dialog-footer">
           <el-button @click="addDialogVisible = false">取 消</el-button>
           <el-button type="primary" @click="addUser">确 定</el-button>
         </span>
       </el-dialog>
    若组件中绑定的事件有传入事件名称字符串/字符串参数,这里用反单引号,是模板字
符串(template string), 增强版的字符串, 用反引号(`)标识。它可以当作普通字符串使用,
也可以用来定义多行字符串,或者在字符串中嵌入变量。
   export default {
     name: "Users",
```

data() {

```
// 验证邮箱的规则
```

```
var checkEmail = (rule, value, cb) => {
```

```
// 验证邮箱的正则表达式
const regEmail = /^([a-zA-Z0-9 -])+@([a-zA-Z0-9 -])+(\.[a-zA-Z0-9 -])+/
```

```
if (regEmail.test(value)) {
```

```
// 合法的邮箱
```

```
return cb()
```

}

}

cb(new Error('请输入合法的邮箱'))

```
// 验证手机号的规则
```

```
var checkMobile = (rule, value, cb) => {
```

```
// 验证手机号的正则表达式
```

```
const regMobile =
```

```
/^(0|86|17951)?(13[0-9]|15[012356789]|17[678]|18[0-9]|14[57])[0-9]{8}$/
```

```
if (regMobile.test(value)) {
```

return cb()

```
cb(new Error('请输入合法的手机号'))
```

```
}
```

```
return {
```

```
// 获取用户列表的参数对象
```

```
queryInfo: {
  query: ",
  // 当前的页数
  pagenum: 1,
  // 当前每页显示多少条数据
  pagesize: 2
},
userlist: [],
total: 0,
// 控制添加用户对话框的显示与隐藏
addDialogVisible: false,
// 添加用户的表单数据
addForm: {
  username: ",
  password: ",
  email: ",
  mobile: "
},
// 添加表单的验证规则对象
addFormRules: {
  username: [
    { required: true, message: '请输入用户名', trigger: 'blur' },
    {
      min: 3,
      max: 10,
      message: '用户名的长度在 3~10 个字符之间',
      trigger: 'blur'
    }
  ],
  password: [
    { required: true, message: '请输入密码', trigger: 'blur' },
    {
      min: 6,
      max: 15,
      message: '用户名的长度在 6~15 个字符之间',
      trigger: 'blur'
    }
  ],
  email: [
    { required: true, message: '请输入邮箱', trigger: 'blur' },
    { validator: checkEmail, trigger: 'blur' }
  ],
  mobile: [
    { required: true, message: '请输入手机号', trigger: 'blur' },
```

```
{ validator: checkMobile, trigger: 'blur' }
      ]
    }
  }
},
created() {
             //获取用户列表
  this.getUserList()
},
methods: {
  async getUserList() {
    const { data: res } = await this.$http.get('users', {
       params: this.queryInfo
    })
    if (res.meta.status !== 200) {
       return this.$message.error('获取用户列表失败!')
    }
    this.userlist = res.data.users
    this.total = res.data.total
    console.log(res)
  },
  // 监听 pagesize 改变的事件
  handleSizeChange(newSize) {
    // console.log(newSize)
    this.queryInfo.pagesize = newSize
    this.getUserList()
  },
  // 监听 页码值 改变的事件
  handleCurrentChange(newPage) {
    console.log(newPage)
    this.queryInfo.pagenum = newPage
    this.getUserList()
  },
  // 监听 switch 开关状态的改变
  async userStateChanged(userinfo) {
    console.log(userinfo)
    const { data: res } = await this.$http.put(
         `users/${userinfo.id}/state/${userinfo.mg_state}`
    )
    if (res.meta.status !== 200) {
      userinfo.mg state = !userinfo.mg state
      return this.$message.error('更新用户状态失败!')
    }
    this.$message.success('更新用户状态成功!')
  },
```

```
// 监听添加用户对话框的关闭事件
  addDialogClosed() {
    this.$refs.addFormRef.resetFields()
  },
 // 点击按钮, 添加新用户
  addUser() {
    this.$refs.addFormRef.validate(async valid => {
      if (!valid) return
      // 可以发起添加用户的网络请求
      const { data: res } = await this.$http.post('users', this.addForm)
      if (res.meta.status !== 201) {
        this.$message.error('添加用户失败!')
      }
      this.$message.success('添加用户成功!')
      // 隐藏添加用户的对话框
      this.addDialogVisible = false
      // 重新获取用户列表数据
      this.getUserList()
   })
  }
}
```

| Vue_hyit         | × +             |                 |                   |             |       |    | - 🗆 ×   |  |  |  |  |
|------------------|-----------------|-----------------|-------------------|-------------|-------|----|---------|--|--|--|--|
| ← → C ▲ 不安全   19 | 2.168.0.10      | 04:8080/#/users |                   |             |       |    | ☆ 🖰 ፤   |  |  |  |  |
| ② 学科             | 专业              | 上一体化建           | 建设管理革             | 平台          |       |    | 退出      |  |  |  |  |
| ▲ 用户管理           | 首页 > 用          | 中管理 > 用户列表      |                   |             |       |    |         |  |  |  |  |
| <b>罪</b> 用户列表    | 「清渝入内容 Q   添加用户 |                 |                   |             |       |    |         |  |  |  |  |
| ▲ 权限管理           |                 | 用户名             | 邮箱                | 电话          | 角色    | 状态 | 操作      |  |  |  |  |
| 💄 教学工作管理         | 1               | Admin           | 155153191@qq.com  | 13796165936 | 超级管理员 |    | 2 🗇 🛛   |  |  |  |  |
| 💄 科研工作管理         | 2               | EdLeader        | 1575343457@qq.com | 18603651816 | 数学领导  |    | 2 🗊 🚳   |  |  |  |  |
| ≗ 数据统计           | 3               | AdSecretary     | 877087593@qq.com  | 13488876381 | 教务秘书  |    | 2 10 10 |  |  |  |  |
|                  | 4               | Teacher1        | 1503711089@qq.com | 13429575797 | 教师    |    | 2 🙃 🐵   |  |  |  |  |
|                  | 共 4 务           | 10条/页 ~ <       | 1 > 前往            | 1 页         |       |    |         |  |  |  |  |
| Franks           |                 |                 |                   |             |       |    |         |  |  |  |  |
| Footer           |                 |                 |                   |             |       |    | •       |  |  |  |  |

#### 图 12-15 用户管理页面

最后,可以将 header 右侧的"退出"按钮改为用户的弹出式菜单形式的系统管理,其中的弹出式菜单使用 Element UI 组件中的"Dropdown 下拉菜单"组件,弹出式子菜单左侧 使用图标组件,代码如下,如图 12-12 所示。

```
<!--用户登录展示的头像-→
<div class="right_box">
<el-dropdown>
```

| <img src="/assets/img/user.jpeg"/>                                                                                                    |                                                                |   |  |  |  |  |  |  |  |  |
|----------------------------------------------------------------------------------------------------|----------------------------------------------------------------|---|--|--|--|--|--|--|--|--|
| 下拉菜单-→</td <td></td> <td></td>                                                                                                    |                                                                |   |  |  |  |  |  |  |  |  |
| <el-dropdown-menu slot="dropdown"></el-dropdown-menu>                                                                                              |                                                                |   |  |  |  |  |  |  |  |  |
| <el-dropdown-item icon="el-icon-house">返回首页<td colspan="10"><el-dropdown-item icon="el-icon-house">返回首页</el-dropdown-item></td></el-dropdown-item> | <el-dropdown-item icon="el-icon-house">返回首页</el-dropdown-item> |   |  |  |  |  |  |  |  |  |
| <el-dropdown-item icon="el-icon-ship">消息通知<td>dropdown-item&gt;</td><td></td></el-dropdown-item>                                                   | dropdown-item>                                                 |   |  |  |  |  |  |  |  |  |
| <el-dropdown-item icon="el-icon-user">个人中心<td>dropdown-item&gt;</td><td></td></el-dropdown-item>                                                   | dropdown-item>                                                 |   |  |  |  |  |  |  |  |  |
| <el-dropdown-item icon="el-icon-switch-button"></el-dropdown-item>                                                                                 | 退 出 登                                                          | 录 |  |  |  |  |  |  |  |  |
|                                                                                                    |                                                                |   |  |  |  |  |  |  |  |  |
|                                                                                                    |                                                                |   |  |  |  |  |  |  |  |  |
|                                                                                                    |                                                                |   |  |  |  |  |  |  |  |  |
|                                                                                                    |                                                                |   |  |  |  |  |  |  |  |  |
| $\rightarrow$ C (i) localhost:8080/#/main $\bigcirc$ C C                                                                                           | ·                                                              |   |  |  |  |  |  |  |  |  |
|                                                                                                    |                                                                |   |  |  |  |  |  |  |  |  |
| / 字科专业一体化建设官理平古                                                                                                    |                                                                |   |  |  |  |  |  |  |  |  |
|                                                                                                    |                                                                |   |  |  |  |  |  |  |  |  |
|                                                                                                    | △ 返回首页                                                         |   |  |  |  |  |  |  |  |  |
|                                                                                                    | 占 消息通知                                                         |   |  |  |  |  |  |  |  |  |
|                                                                                                    | 8 个人中心                                                         |   |  |  |  |  |  |  |  |  |
|                                                                                                    | (1) 退出啓录                                                       |   |  |  |  |  |  |  |  |  |
|                                                                                                    |                                                                |   |  |  |  |  |  |  |  |  |

图 12-16 系统首页 header 部分弹出式菜单布局